# iMovie Tips

### Important 1st step:

File, New Project

- a. Name your project (upper right corner)
- b. Choose a theme
- c. Check/Uncheck if you want transitions automatically added
- d. Select Create

#### Add a title to your movie

- a. Click on the
- b. Choose a title style you prefer
- c. Drag the title into the editing area

#### Add pictures to your movie

- a. Click on the
- b. Choose the iPhoto album you saved your pictures in
- c. Drag the picture into the editing area
- d. All pictures in an album can be added using Command A

#### Add **sound** to your movie

- a. Click on the 🎜
- b. Choose the sound/music from iTunes or Garageband
- c. Drag the sound into the editing area and on to the clip where the sound should start

#### Add narration to your movie

- a. Click on the microphone icon
- b. Click on the clip you want to add the recording to
- c. It will count down and begin recording
- d. Push the red record circle to stop recording
- e. A voice over track will be added to your movie

#### Add video to your movie

- a. File, Import, Movies
- b. Select the desired clip and click on Import

## Helpful Hint:

When finding pictures, drag them into **iPhoto**. Organize your pictures in iPhoto by creating albums (File, New Album) and dragging pictures into albums.

# iMovie projects save automatically

## Project Library

Use the Project Library to locate other iMovie projects you have worked on.

# Important Final Step!!!

To complete your iMovie project you must make it into a movie

- 1. Share
- 2. Export Movie
- 3. Name the file (Hour login initials Title of assignment)
- 4. Select *where* the file is being saved
- 5. Choose the file size. In most cases, *medium* is sufficient
- 6. Click on Export